# Erledigt Das Update und ein Problem

#### Beitrag von "selimbaba67" vom 19. September 2012, 21:52

Nachdem ich das Update durchgeführt habe welches heute erschienen ist kann ich leider nicht mehr booten ich verstehe auch leider nicht die Fehlermeldung welches hier grad ausgegeben wird.

Ich hoffe ihr könnt mir Helfen.

Ich füge ein Bild ein damit ihr mein Problem besser versteht.

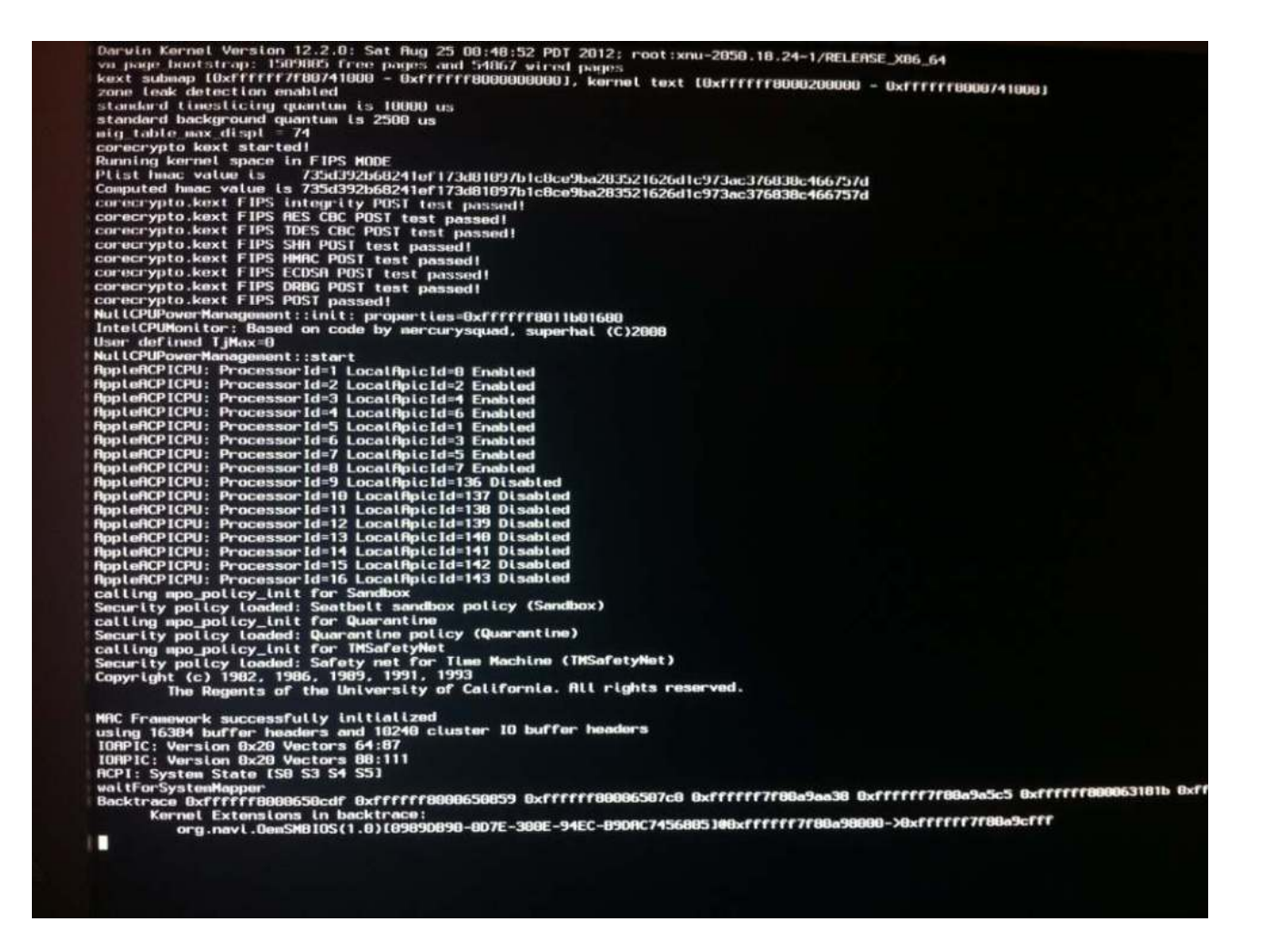

Ich hoffe ihr könnt es erkennen.

Sent from my iPhone using Tapatalk

#### Beitrag von "Griven" vom 19. September 2012, 22:12

Bei mir ging es problemlos durch... Den Fehler hab ich auch noch nie gesehen...

### Beitrag von "TuRock" vom 19. September 2012, 22:31

Bei mir gab es nur ein kleines Problem, sobald ich FakeSMC plugins installiere, will Sie nicht booten !

Sonnst hab ich nach Update meine kexte für S/L/E nach installieren müssen! alles läuft, kann nur keine CPU / GPU Temperatur ablesen!

#### Beitrag von "DoeJohn" vom 20. September 2012, 00:52

Hallo selimbaba67,

könnte der Fehler wieder mit der AppleACPIPlatform.kext zusammenhängen? Es gab bei Lion 10.7.4 Probleme mit X58 Chipsätzen bei den Asus Boards. Ich meine das der Fehler auch in Mountain-Lion auftritt! In Multibeast gibt es mittlerweile einen Punkt, womit man eine passende AppleACPIPlatform.kext für Asus Boards installieren kann.

#### Beitrag von "Chmul Khom" vom 20. September 2012, 12:18

Moin selimbaba67,

ich hatte dasselbe Problem mit dem FakeSMC plugins (org.navi.OemSMBIOS).

Bei mir hat folgendes geholfen...

- Booten mit -X

- Aus dem Ordner S/L/E die Datei (OemSMBIOS.kext) suchen und auf den Schreibtisch kopieren (Sicherheitskopie), sodann die original Datei (OemSMBIOS.kext) im Ordner S/L/E löschen.

- Mit dem Programm "KextUtility" oder "Festplatten-Dienstprogramm" die Zugriffsrechte reparieren.

- System neu booten (ohne Flags), und 10.8.2 sollte normal Starten.

Hat bei mir problemlos geholfen.

## Beitrag von "TuRock" vom 20. September 2012, 17:56

| Chmul Khom                                                                                                    |       |
|----------------------------------------------------------------------------------------------------|-------|
| anke !                                                                                                    |       |
| Selimbaba67, du hast sowie ich auch das gleiche Problem ( FakeSMC Plugins ) !<br>so, die ( OemSMBIOS.kext ) findest du im S/L/E Ordner / FakeSMC.kext/ ( Paketinhalt zeig<br>Contents / Plugins / OemSMBIOS.kext löschen! | jen ) |
| ugriffsrechte reparieren, Fertig ! 😓                                                                                                    |       |
| tat zeigt alle Temperaturen 🖕                                                                                                    |       |
| per HWMonitor leider nicht ! ( Edit: Testversion abgelaufen, Software ist                                                                                                    | auf   |
| emonstrationsmodus ! ) 单                                                                                                    |       |

## Beitrag von "selimbaba67" vom 20. September 2012, 17:57

Hey Chmul Khom,

vielen Dank dein tipp hat Perfekt funktioniert. Im Anschluss musste ich noch einpaar Kexte neu installieren.

Jetzt läuft die Maschine wieder 😂

TuRock genau funktioniert wieder 😂 danke dir auch

## Beitrag von "pina" vom 20. September 2012, 18:29

Hallo zusammen,

bei mir gibt es keinen "Plugin" Ordner ?!?! Ich finde auch nicht die Datei "OemSMBIOS.kext" Ich komme nur bis "Contents" und das war´s. Habt Ihr eine Idee, warum? Ich habe die gleichen Probleme wie oben beschrieben.

Gruß pina

Beitrag von "selimbaba67" vom 20. September 2012, 18:39

Hey Pina,

ich bin in den Finder und bin dann in System/Libary/Extensions habe dann nach OemSMBIOS.kext gesucht es dann gelöscht und mit KextUtility habe ich dann die Rechte repariert usw.

Seit dem Läuft alles wieder Rund.

#### Beitrag von "TuRock" vom 20. September 2012, 18:41

#### <u>pina</u>

bei dir ist nur FakeSMC.kext ohne FakeSMC Plugins installiert ! Bist du dir sicher das gleiche Flag ( OemSMBIOS.kext ) bei dir auch kommt !

wenn du es so installierst wie auf dem Bild, hast du Plugins Ordner !

## Beitrag von "Chmul Khom" vom 20. September 2012, 18:43

<u>pina</u>,

Nicht im "Plugin" Ordner der FakeSMC sondern direkt aus dem Ordner S/L/E den KEXT "OemSMBIOS.kext" löschen... und dann die Rechte reparieren.

## Beitrag von "TuRock" vom 20. September 2012, 18:50

@ Chmul Khom
Ist aber Komisch, bei mir war sie im Plugin Ordner vom FakeSMC !

so wie hier auch :http://www.osx86.net/10-8-moun...ate-fakesmc-cause-kp.html

#### Beitrag von "Chmul Khom" vom 20. September 2012, 19:07

@ TuRockja habe ich auch bei Toni gelesen....

entweder die "OemSMBIOS.kext" aus /System/Library/Extensions/FakeSMC.kext/Contents/PlugIns/

oder

direkt die "OemSMBIOS.kext" aus /System/Library/Extensions löschen.

Hat vieleicht was damit zutun ob man mit oder ohne DSDT arbeitet (Vermutung  $\ref{eq: termutung}$  ).

EDIT: Bei mir kann ich via HW/Monitor noch alles (auch Temp.) auslesen, ich benutze z.B. eine DSDT.aml für mein MB.

## Beitrag von "jkue" vom 20. September 2012, 20:38

Danke Jungs ihr seid meine Rettung.

## Beitrag von "BananaJoe" vom 20. September 2012, 20:39

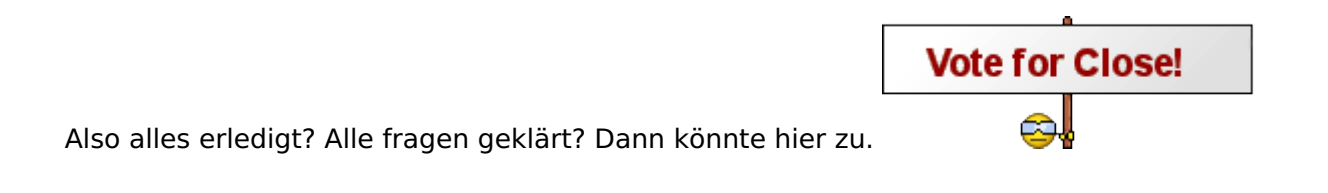

## Beitrag von "wona111" vom 20. September 2012, 21:31

Jetzt ist der Ton auch wieder weg. Was kann ich tun? Gruß wona

## Beitrag von "BananaJoe" vom 20. September 2012, 21:40

Nach dem update auf ML? Wie hattest du vorher den Sound am laufen? Mittels VoodooHDA oder AppleHDA?

## Beitrag von "Chmul Khom" vom 20. September 2012, 21:52

<u>wona111</u>,

du musst den Audio(kext) neu installieren... geh am besten so vor wie bei der Erstinstallation.

Also über Multibeast deine Audio(kext) neu installieren und Zugriffsrechte reparieren.

Ein kleiner Tipp:

Für zukünftige Updates kannst du dir diesen Schritt ersparen, in dem du dir die AppleHDA.kext aus dem Ordner System/Library/Extensions/ sicherst. Und die gesicherte AppleHDA.Kext kannst du dann Zukünftig nach Updates über das Tool "Kext Utility" wieder einspielen.... ist sehr einfach und bequem. :popcorn:

#### Beitrag von "wona111" vom 20. September 2012, 22:14

Hallo ueber applehda. Ich habe aber noch auf der 2. FP alle alten kexte. Kann ich auch von da (10.8.1) den applehda.kext nehmen Und rueberkopieren? Danke euch schon mal

#### Beitrag von "BananaJoe" vom 20. September 2012, 22:16

Ja sollte gehen. Aber bitte richtig Installieren z.b. mit Kext Wizard und danach Rechte reparieren

#### Beitrag von "wona111" vom 21. September 2012, 17:52

Super Danke. Es klappt wieder. Ihr seid Spitze. Gruss Wona111

#### Beitrag von "selimbaba67" vom 21. September 2012, 20:27

BananaJoe dann könntest du ja schließen 😂

## Beitrag von "pina" vom 21. September 2012, 21:16

Ich danke Euch auch tausend mal!

Bei mir läuft auch wieder alles. Ich musste nur in MultiBeast die "FakeSMC" & die "FakeSMS Plugins" nachinstallieren und wie oben beschrieben vorgehen. Nach dem Neustart war wieder alles o.K.

Herzlichen Dank und schönen Gruss!

## Beitrag von "Griven" vom 21. September 2012, 21:46

Lassen wir den Thread einfach noch ein wenig weiter laufen, wird sicher noch der Eine oder Andere Probleme mit dem Update haben und ich finde das kann eine gute Sammelstelle dafür werden

#### Beitrag von "Fab" vom 3. Oktober 2012, 10:10

ich hab ML Boot Stick mit Unibeast und MyHack, nach eurer anleitung erstellt.

Problem ist jetzt das ich beim Starten nur ganz kurz den Bootscreen für ca 1ne sek. danach startet er wieder neu.

kann mir jemand sagen was ich vielleicht noch etwas in die installation einfügen soll oder anderes.

Danke euch

#### Beitrag von "Doe2John" vom 3. Oktober 2012, 10:24

Setzte mal diesen Befehl im Terminal, damit wird AppleRTC gepatcht um das resetten des Bios verhindert wird. Das ist das Problem was du hast.

Code

1. perl -pi -e 's|\x8b\x45\xc8\x39\x45\xcc\x74\x0b|\x8b\x45\xc8\x39\x45\xcc\xeb\x0b|; s|\x8b\x45\xb4\x39\x45\xb8\x74\x08|\x8b\x45\xb4\x39\x45\xb8\xeb\x08|' /System/Library/Extensions/AppleRTC.kext/Contents/MacOS/AppleRTC

## Beitrag von "Fab" vom 3. Oktober 2012, 10:29

Kannst du bitte ein Leerzeichen machen wo die Smiley's sind?

Danke

## Beitrag von "Doe2John" vom 3. Oktober 2012, 10:34

So, habe ich als Code gesetzt.

## Beitrag von "Fab" vom 4. Oktober 2012, 10:37

Das mit dem Code hat mir nicht's gebracht.

Da kam nur Das er es abgelehnt hat "Denied".

was aber geholfen hat ist der Laptop meiner Frau: Stick und festplatte rein starten installieren und sich freuen XD.KLeine probs gibts noch aber das bekomm ich schon noch hin.

Danke euch Trotzdem.

#### Beitrag von "Doe2John" vom 4. Oktober 2012, 10:42

Dann vorher den befehl sudo -s und passwort eingeben. dann den befehl setzen.

#### Beitrag von "Elke" vom 4. Oktober 2012, 11:25

hey stark - ich denke, das ist es auch bei mir. das mit dem OemSMBIOS.kext.

muss ich erst noch irgendwas "sichtbar" machen - damit ich die datei sehe? ich finde die datei nicht?

elke

#### Beitrag von "selimbaba67" vom 4. Oktober 2012, 11:35

Eigentlich nicht du musst in System/Libery/Extensions rein gehen und nach OemSMBIOS.kext suchen sollte eigentlich dort drinne zu finden sein

#### Beitrag von "Elke" vom 4. Oktober 2012, 11:55

mist, ist doch nicht das problem

bei mir findet er rigendwas anderes nicht, aber das problem scheint ähnlich zu sein.

## Beitrag von "babomba" vom 4. Oktober 2012, 12:26

Hi Leute,

ich habe nun seit gestern einen voll funktionsfähigen Hackintosh auf Version 10.8.2. Soweit so gut, nachdem ich allerdings das neueste Update installierte von 10.8 auf 10.8.2 liefen die Apple Programme nicht mehr (iTunes/AppStore etc.). Hier handelte es sich nicht um die übliche Fehlermeldung, dass keine Verbindung hergestellt werden konnte, sondern die Programme starteten erst gar nicht.

Meine bisherige Lösung besteht darin einfach die alten Applikationen (aus meiner Sicherung) über die alten zu kopieren. Nun laufen wieder alle Programme auf dem neuesten ML, jedoch sind es nunmal die alten. Besonders kritisch ist das natürlich nicht, jedoch brauche ich eigentlich das neue iTunes (für iPhone etc.)..

Habt ihr eine Ahnung, wie ich hier die neueste Version installiert und zum laufen bekomme?

Liebe Grüße,

babomba

## Beitrag von "Doe2John" vom 4. Oktober 2012, 23:19

Hast du schon versucht nach Updates zu suchen?

Gesendet von meinem GT-I9300 mit Tapatalk 2

#### Beitrag von "babomba" vom 9. Oktober 2012, 09:49

klar, es wird mir auch in iTunes Update angezeigt, allerdings crached iTunes nach dem Update erneut..

Kann denn niemand weiterhelfen? Ich bin hier fast am durchdrehen...

## Beitrag von "Deejay" vom 10. Oktober 2012, 08:44

Kann jetzt nur "verbose" ins OSX 10.8.2 booten, aber auch nur wenn ich meine OCZ Octane an den "normalen" Sata-II-Controller anschliesse.

Am Sata-III (Marvel) bekomme ich nach eine Zeit nur noch die Meldung Disk0s2 not found! Als ob aus heiterem Himmel die Verbindung zum Controller flöten geht!

Muss dann auch nach dem Neustart meine Octane kurz vom Strom nehmen, dass Sie beim Neustart erkannt wird! :-(((

#### Beitrag von "Ehemaliges Mitglied" vom 10. Oktober 2012, 12:38

Du weißt aber schon das der Verbose Boot gleich mit einem normalen Start ist bis auf die tatsache dass alles Schritt für Schritt angezeigt wird. Anders hingegen zum Boot mit der flag -x

das ist ein "sicherer systemstart" wo nur die notwendigsten Erweiterungen in den Kernel geladen werden.

Es ist eigentlich immer empfehlenswert die systemplatte an den Intel Controller zu hängen. Wenn du so noch Booten kannst installiere die doch dann die kexte für den Marvel Controller.

Sent from my iPhone using Tapatalk

## Beitrag von "Deejay" vom 11. Oktober 2012, 22:52

Sorry! Meinte natürlich mit der flag "-x" den "Sicheren Systemstart"! 😕 Bin jetzt so mit dem Hack online, also geht wohl der Lynx LAN Treiber, aber sonst?!?!?

Ich versuche noch mal bisschen rumzubasteteln, aber ich glaube vom Weihnachtsgeld gibt es dann endlich mal einen iMac 27" (wenn möglich mit Ivy-Bridge) für zu Hause. Den kann ich ja dann auch von meinem TimeMaschine Backup wiederherstellen!